#### NOVEDADES EN LA WEB OF SCIENCE

MARZO DE 2015

#### RACHEL.MANGAN@THOMSONREUTERS.COM

A duck flaps it wings in the autumn sunshine in Sheffield Park Gardens near Haywards Heath in Southern England. October 7, 2013. REUTERS/Luke MacGregor

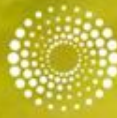

1.12

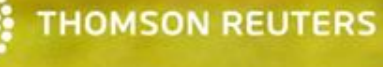

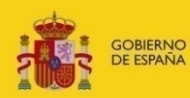

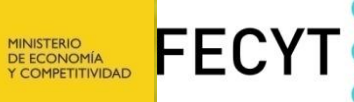

FUNDACIÓN ESPAÑOLA PARA LA CIENCIA Y LA TECNOLOGÍA

### Contenido

Novedades en la Web of Science

- Refinar resultados por revistas de carácter acceso abierto
- Información de JCR sobre la revista
- Integración de datos de ESI y JCR a la Web of Science
- Refinar resultados por los artículos principales de ESI
- Colaboración con Google Scholar
- SciELO Citation Index- limitar búsqueda por colección de SciELO
- Nueva base de datos: Korean Journal Database
- Nuevas búsquedas en Todas las Bases de Datos
  - Búsqueda por referencia citada
  - Búsqueda Avanzada
- Exportar resultados al CVN de FECYT
- Resolución de ejercicios y dudas

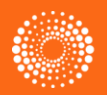

#### Limitar resultados por Acceso Abierto

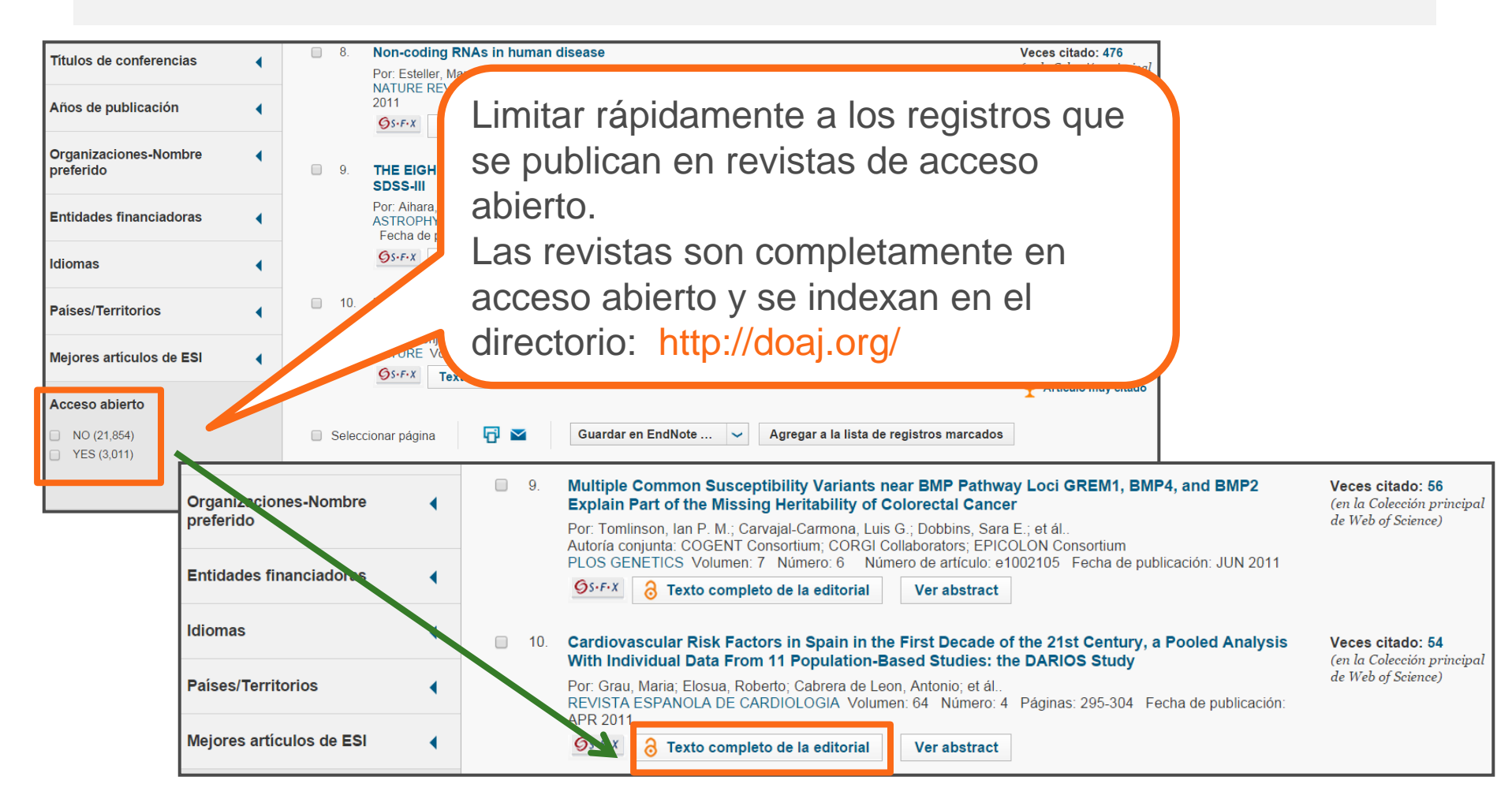

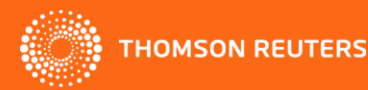

#### Información de JCR sobre la revista

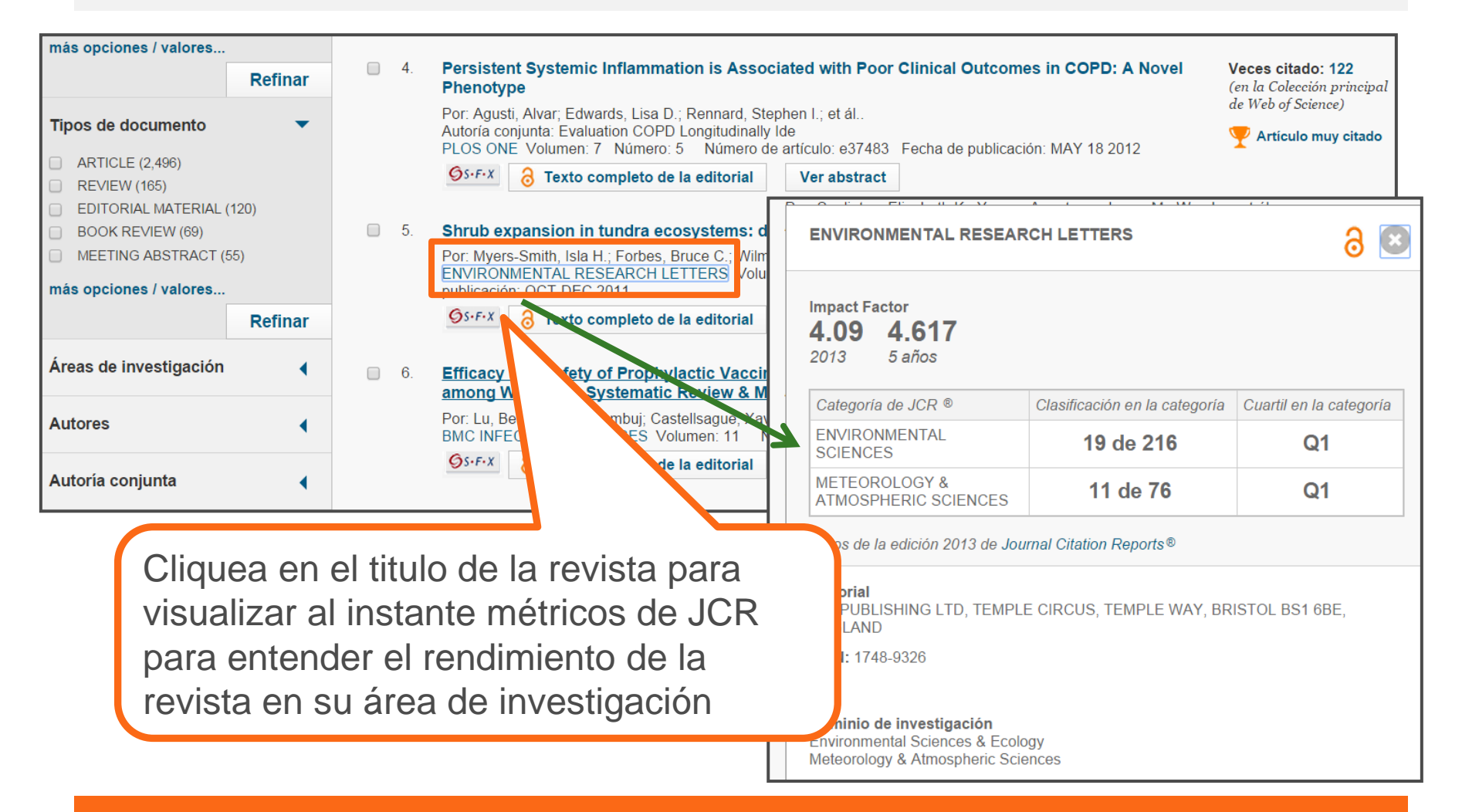

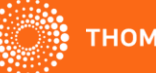

#### Información de JCR sobre la revista

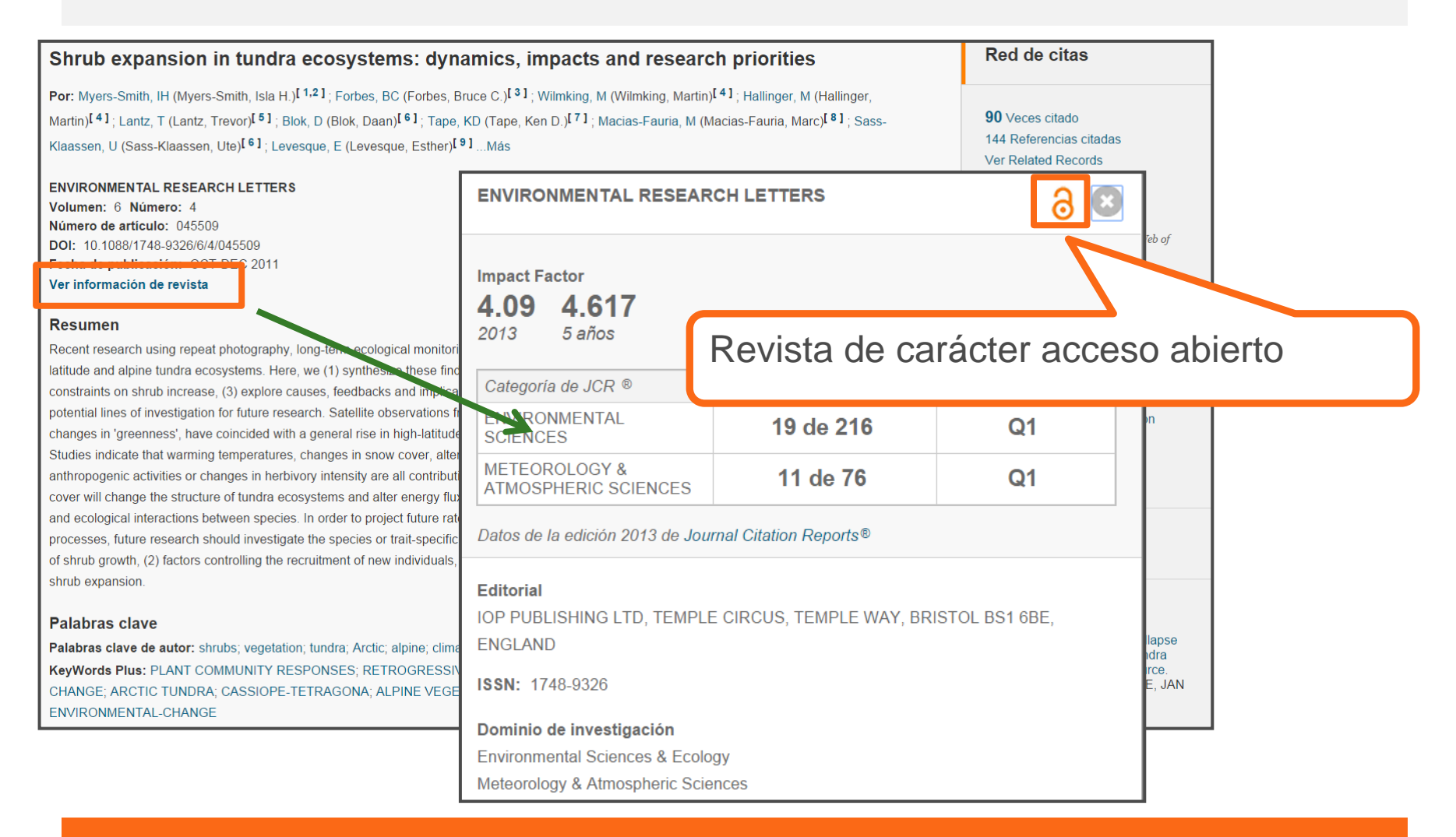

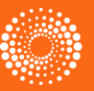

## Integración de datos de ESI a la Web of Science

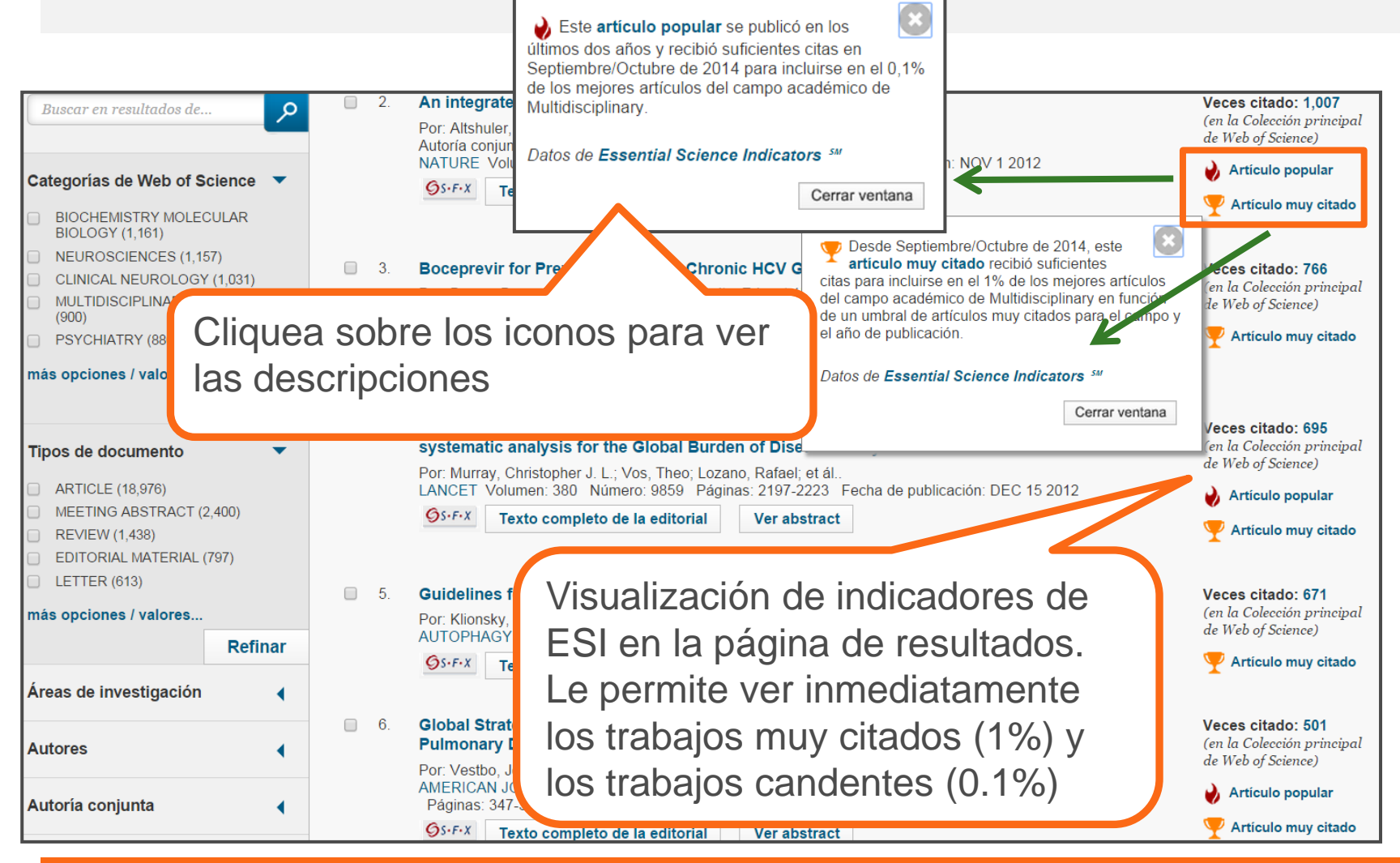

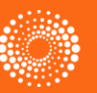

## Integración de datos de ESI a la Web of Science

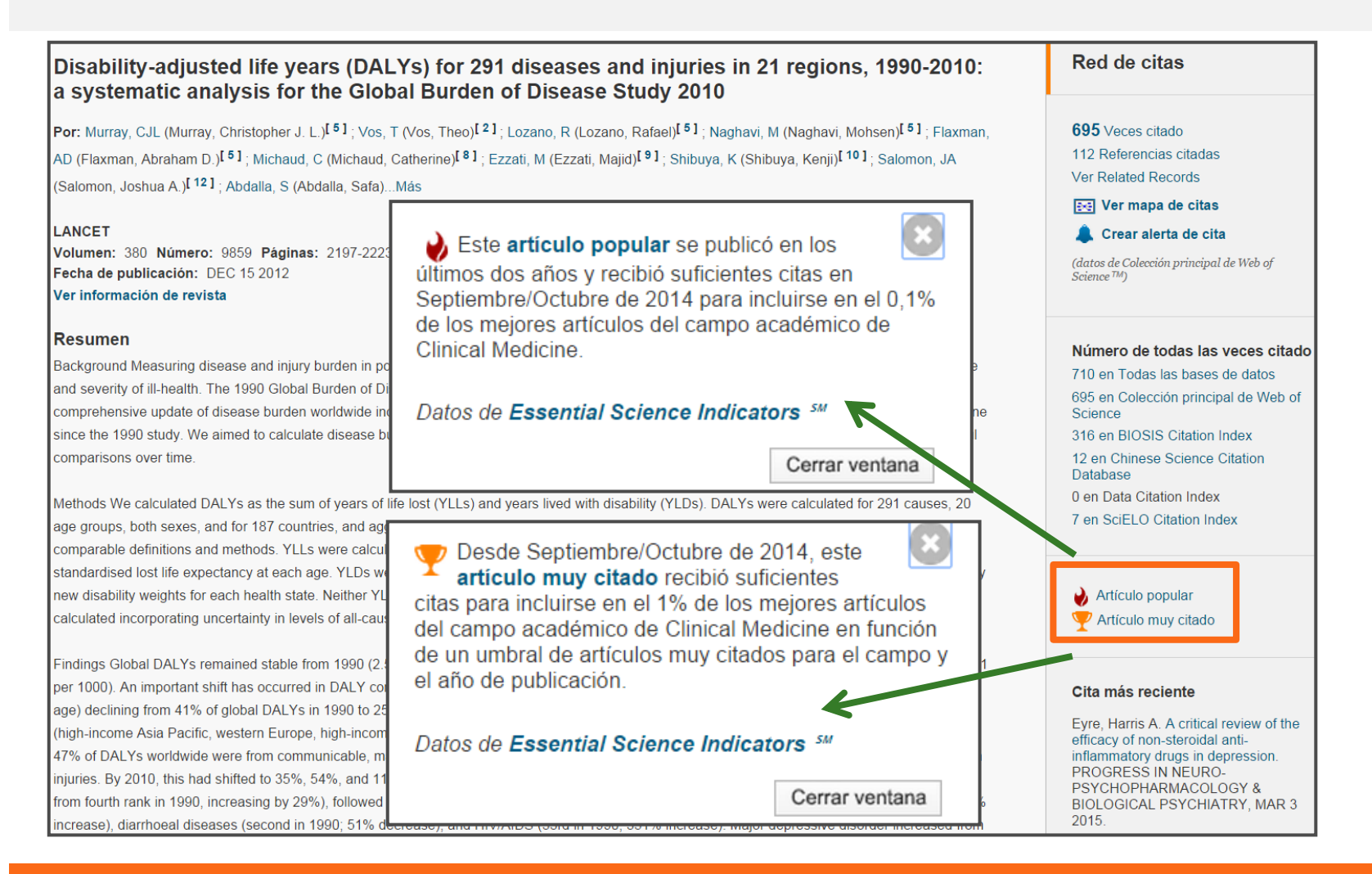

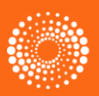

# Refinar resultados por los artículos principales de ESI

| preferido                                          | 9                       | Host-microbe interactions have shaped the genetic architecture of inflammatory bowel disease<br>Por: Jostins, Luke: Ripke, Stephan: Weersma, Rinse K.; et ál.                                              | Veces citado: 473<br>(en la Colección principal |
|----------------------------------------------------|-------------------------|----------------------------------------------------------------------------------------------------|-------------------------------------------------|
| Entidades financiadoras                            | •                       | Autoría conjunta: Int IBD Genetics Consortium IIBDGC<br>NATURE Volumen: 491 Número: 7422 Páginas: 119-124 Fecha de publicación: NOV 1 2012                                                                 | de Web of Science)                              |
| Idiomas                                            | •                       |                                                                                                    | Y Artículo muy citado                           |
| Países/Territorios                                 | <ul> <li>■ 1</li> </ul> | 9. Years lived with disability (YLDs) for 1160 sequelae of 289 diseases and injuries 1990-2010: a systematic analysis for the Global Burden of Disease Study 2010                                          | Veces citado: 467<br>(en la Colección principal |
| Mejores artículos de ESI Highly Cited Papers (416) | •                       | Por: Vos, Theo; Flaxman, Abraham D.; Naghavi, Mohsen; et ál<br>LANCET Volumen: 380 Número: 9859 Páginas: 2163-2196 Fecha de publicación: DEC 15 2012<br>Os·F·X Texto completo de la editorial Ver abstract | Artículo popular     Artículo muy citado        |
| Hot Papers (38)                                    | ar Se                   | leccionar página 🕞 💟 Guardar en EndNote 🗸 Agregar a la lista de registros marcados                                                                                                    |                                                 |

Refine sus resultados por los artículos principales de ESI para identificar al instante los artículos con mayor impacto de sus temas de investigación.

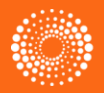

## Colaboración con Google Scholar

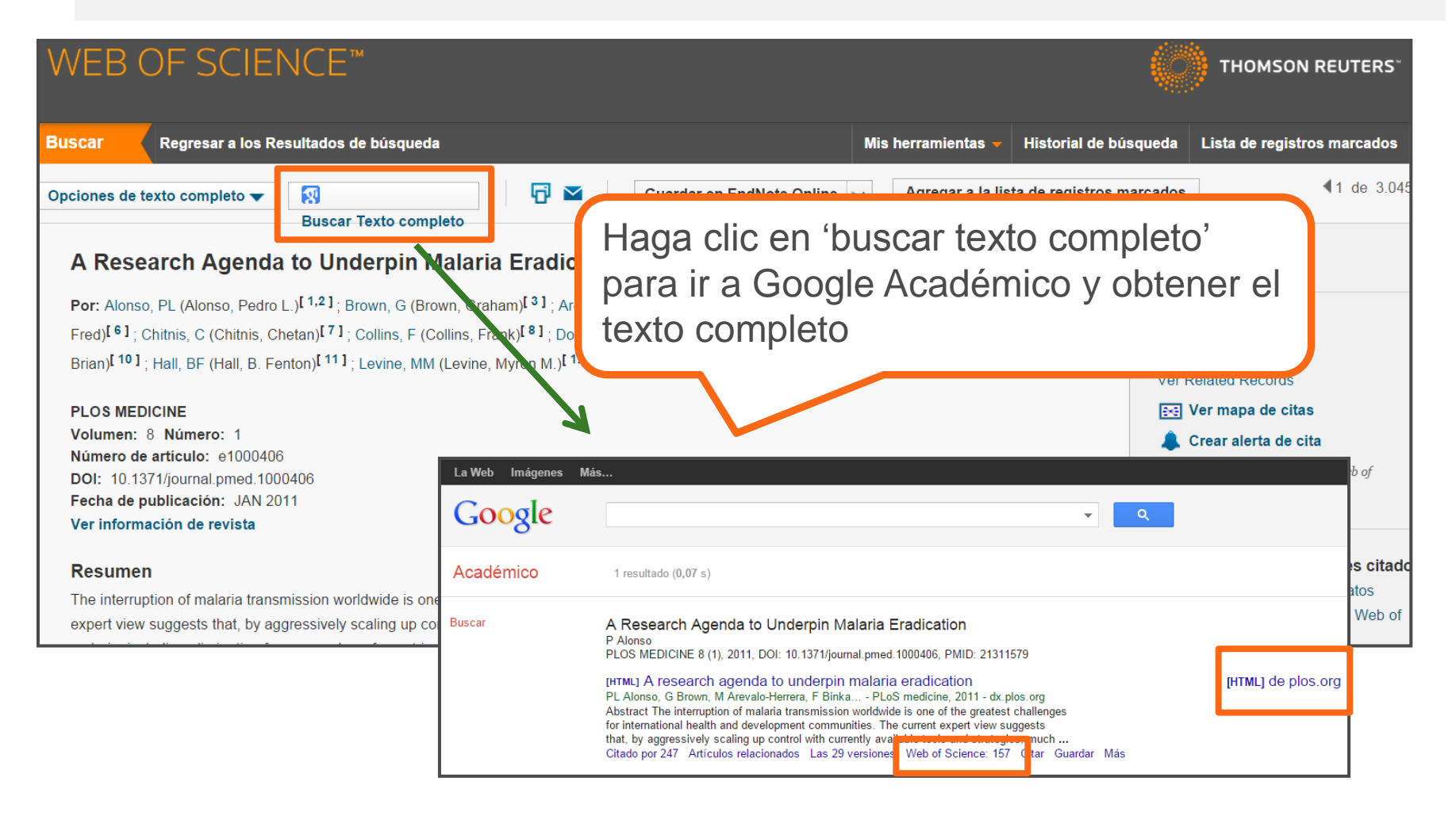

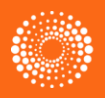

# Colaboración con Google Scholar-iniciar la búsqueda en Google Scholar

| 🔚 Mi biblioteca 🅜 Mis citas 🗳 Alertas 🖪 Estadísticas 🔯 Configuración | Web of Science [v.5.16.1]                                                                                                    | x 🕅 PLOS ONE - Google Acadı 🗴 🌑 InCites <sup>71</sup> x 💌                                                                                                    |  |  |  |  |  |  |
|----------------------------------------------------------------------|----------------------------------------------------------------------------------------------------|----------------------------------------------------------------------------------------------------|--|--|--|--|--|--|
|                                                                      | ► → C 🔒 https://scholar.google.com/scholar?hl=es&q=PLOS+ONE&btnG=&lr=                                                                                       |                                                                                                    |  |  |  |  |  |  |
|                                                                      | 🚦 Apps 📲 InCites" 🚫 Research Analytics 🙄 Salesforce - Enterpri 🔣 Google 🥥 Thomson Reuters W 🕉 British Cycling / Ho 🌖 Web of Science [v.5 🚫 Welcome ] The Hu |                                                                                                    |  |  |  |  |  |  |
|                                                                      | La Web Imágenes Más                                                                                                    |                                                                                                    |  |  |  |  |  |  |
| Google                                                               | Google                                                                                                    | PLOS ONE                                                                                                    |  |  |  |  |  |  |
| académico <b>O</b>                                                   | Académico                                                                                                    | Aproximadamente 944.000 resultados (0,05 s)                                                                                                    |  |  |  |  |  |  |
|                                                                      | Artículos                                                                                                    | Sugerencia: Buscar solo resultados en español. Puedes especificar el idioma de búsqueda en Configuración de Google Académico                                                                                                    |  |  |  |  |  |  |
|                                                                      | Mi biblio. sa                                                                                                    | S Gilad, E Meiri, Y Yogev, S Benjamin, D Lebanony PloS one, 2008 - dx.plos.org                                                                                                    |  |  |  |  |  |  |
| Buscar en la Web     Buscar solo paginas en espanol                  | Cualquier momento<br>Desde 2015                                                                                                    | Background Circulating nucleic acids (CNAs) offer unique opportunities for early diagnosis     of clinical conditions. Here we show that microRNAs, a family of small non-coding regulatory     RNAs involved in human development and pathology, are present in bodily fluids an     Citado por 774 Artículos relacionados Las 22 versiones Web of Science: 481 itar Guardar Más |  |  |  |  |  |  |
| A hombros de gigantes                                                | Desde 2014<br>Desde 2011                                                                                                    | [HTML] An "Electronic Fluorescent Pictograph" browser for exploring and analyzing large-scale [HTML] de plos.org                                                                                                    |  |  |  |  |  |  |
|                                                                      | Intervalo específico                                                                                                    | biological data sets                                                                                                    |  |  |  |  |  |  |
|                                                                      | Ordenar por relevancia<br>Ordenar por fecha                                                                                                    | Background The exploration of microarray data and data from ther high-throughput projects<br>for hypothesis generation has become a vital aspect of postgenomic research. For the non-<br>bioinformatics specialist, however, many of the currently reliable tools provide                                                                                                    |  |  |  |  |  |  |
|                                                                      |                                                                                                    | Citado por 627 Artículos relacionados Las 13 versiónes viveb or Science, 573 Citar Guardar Mas                                                                                                    |  |  |  |  |  |  |
|                                                                      |                                                                                                    |                                                                                                    |  |  |  |  |  |  |
| •Cuando el usuario inicia la búsqueda en                             |                                                                                                    | Buscar Regresar a los Resultarios de búsqueda Mis herramienta                                                                                                    |  |  |  |  |  |  |
|                                                                      |                                                                                                    | < Back to Google Scholar                                                                                                    |  |  |  |  |  |  |

Google Scholar y es una sesión autentificada (dentro del rango de IP) se muestra las veces citado de la WOS.

•Cuando el usuario hace clic en el número de citas de WOS, le lleva directamente a la WOS, a la página en la cual se ve los artículos que citan el trabajo.

•Los 'citing articles' corresponde a su suscripción .

| Buscar Regresar a los Resultar                                                                | vs de búsqueda Mis herramient                                                                                         |
|-----------------------------------------------------------------------------------------------|----------------------------------------------------------------------------------------------------|
| < Back to Google Scholar                                                                      |                                                                                                    |
| Artículos en que se li a:<br>486<br>(de Colección principal de Web of                         | Ordenar por: Fecha de publicación de más reciente a más antigua 🧹                                                     |
| <i>Science)</i><br><b>Para:</b> Serum MicroRNAs Are Promisin<br>g Novel Biomarkers <b>Más</b> | 🛛 Seleccionar página 📑 🎽 Guardar en EndNote 🗸 Agrega                                                                  |
| Recuentos de veces citado                                                                     |                                                                                                    |
| 529 en todas las bases de datos                                                               | 1 Sorum microBNA expression signatures identified from genome wid                                                     |
| 485 en la Colección principal de Web of<br>Science                                            | as novel noninvasive biomarkers for diagnosis and recurrence of bla                                                   |
| 361 en BIOSIS Citation Index                                                                  | Por: Jiang, Xiumei; Du, Lutao; Wang, Lili; et ál<br>INTERNATIONAL JOURNAL OF CANCER, Volumen: 136, Número: 4, Párinas |
| 55 en Chinese Science Citation Database                                                       | publicación: FEB 15 2015                                                                                              |
| 0 conjuntos de datos en Data Citation<br>Index                                                | OS-F-X         Texto completo de la editorial         Ver abstract                                                    |
| 0 publicación en Data Citation Index                                                          | The effects of telemore chartening on concer calles A network model                                                   |
| 1 en SciELO Citation Index                                                                    | microRNA analysis                                                                                                    |
| Ver recuentos de veces citado<br>adicionales                                                  | Por: Uziel, O.; Yosef, N.; Sharan, R.; et ál<br>GENOMICS Volumen: 105 Número: 1 Páginas: 5-16 Fecha de publicación:   |
|                                                                                               | GENOMICS Volument, 105 Numero, 1 Paginas, 5-16 Fecha de publicad                                                      |

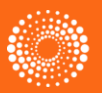

## SciELO Citation Index- un índice de contenido regional

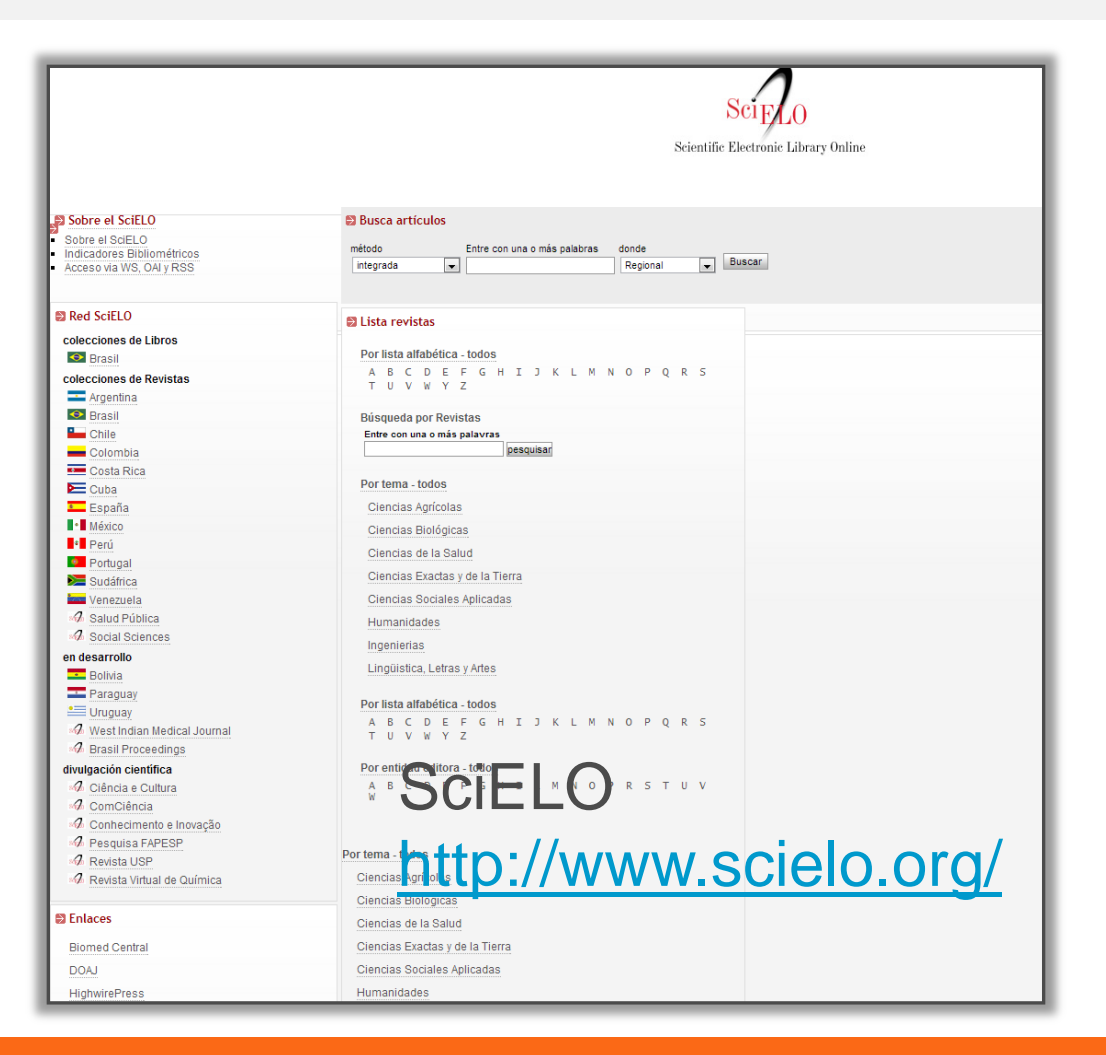

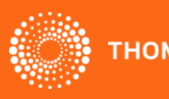

## **SciELO Citation Index**

- Scientific Electronic Library Online SciELO es una biblioteca electrónica que abarca una colección seleccionada de revistas (acceso libre) de países hispanoparlantes.
- La biblioteca es resultado de un proyecto de investigación de la <u>FAPESP</u> -Fundação de Amparo à Pesquisa do Estado de São Paulo, en colaboración con <u>BIREME</u> - Centro Latinoamericano y del Caribe de Información en Ciencias de la Salud. A partir de 2002, el Proyecto conta con el apoyo del <u>CNPq</u> - Conselho Nacional de Desenvolvimento Científico e Tecnológico.
- El proyecto contempla el desarrollo de una metodología común para la preparación, almacenamiento, diseminación y evaluación de literatura científica en formato electrónico.
- Con el desarrollo del proyecto, nuevos títulos son añadidos a la colección de la biblioteca.
- <u>Todo el contenido es de carácter acceso abierto</u>

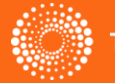

## **SciELO Citation Index**

#### SciELO países que contribuyen al contenido:

- Argentina
- Brazil
- Chile
- Columbia
- Costa Rica
- Cuba
- Spain
- Mexico
- Portugal
- South Africa
- Venezuela

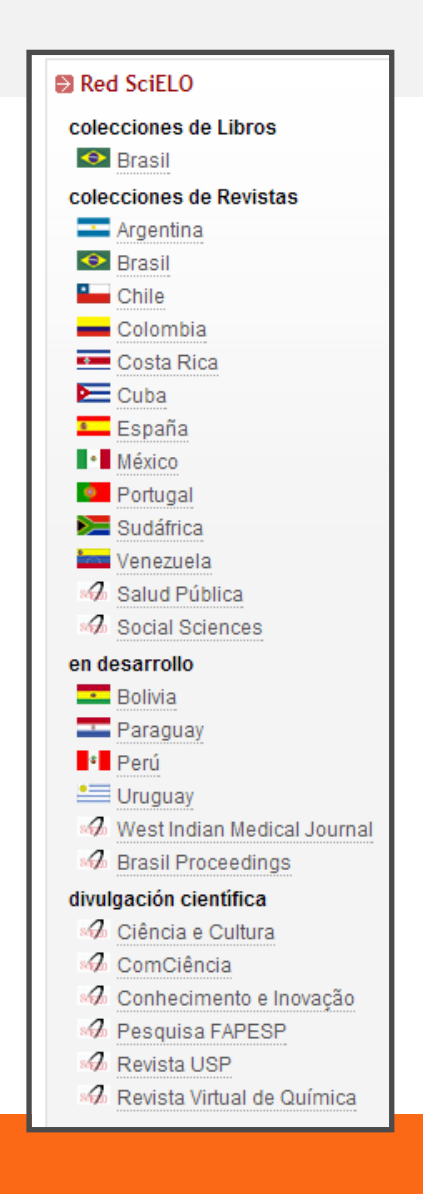

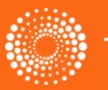

# SciELO Citation Index- contenido multidisciplinario

## SciELO Categorías

- Agricultural Sciences
- Applied Social Sciences
- Biological Sciences
- Engineering
- Exact and Earth Sciences
- Health Sciences
- Human Sciences
- Linguistics, Letters and Arts
- Mathematics
- Physics
- Social Sciences

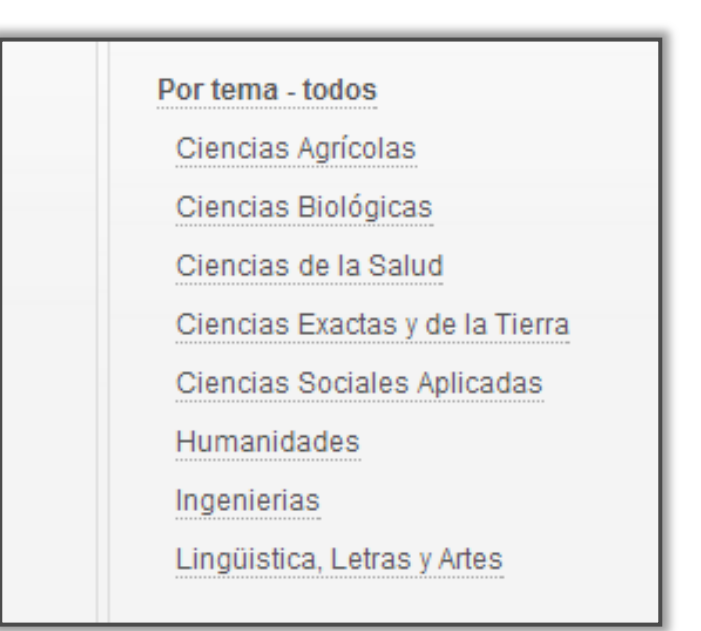

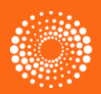

## **SciELO Citation Index**

- Todo el contenido es de carácter acceso abierto (open access)
- SciELO mantiene su propio selección de contenido que es distinta a la de la WOS CC
- Los criterios por la indexación de contenido incluyen:
  - Contenido científico
  - Peer Review
  - Editorial Board
  - Frecuencia
  - Historial (debe haber publicado más que 4 publicaciones)
  - Puntualidad de publicación
  - Títulos de artículos, resúmenes, y palabras claves en inglés
  - Normalización
  - Afiliaciones de autores
- Es un nuevo ofrecimiento para los que suscriben a la Web of Science CC. Es gratis.

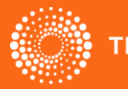

## **SciELO Citation Index**

Cobertura

- El SciELO Citation Index incluye aproximadamente 900 títulos.
- Incluye más de 6 millones de Referencias Citadas.
- 217 de las revistas coinciden con la Web of Science CC.
- 298 de las revistas coinciden con la Web of Science.
- Todas las revistas con de carácter libre acceso con vínculos al texto completo situado en la página web de SciELO.
- SciELO mantiene las mismas características que otros índices en la WOS.
- Actualizaciones semanalmente según la recepción de datos de SciELO a Thomson Reuters.

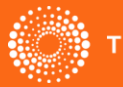

# SciELO Citation Index- limitar búsqueda por colección de SciELO

| WEB OF S                                        | CIENCE™                                                       |                           |                           |           |
|-------------------------------------------------|---------------------------------------------------------------|---------------------------|---------------------------|-----------|
| Buscar SciELO                                   | D Citation Index 🤟                                            |                           | Mis herramientas 🔻 Histor | i         |
|                                                 |                                                               |                           | iBienver                  | 2         |
| Búsqueda básica 🛩                               | L                                                             |                           |                           |           |
| SciELO South Africa                             |                                                               | Colecciones S             | Sci 🗸                     |           |
| SciELO Spain                                    |                                                               |                           |                           |           |
| SCIELO Venezuela                                |                                                               |                           |                           |           |
| AND - "cance                                    | er de mama"<br>+ Agregar otro camp                            | Borrar todo Limitar por l | a colecciones             | de SciELO |
| PERÍODO DE TIEMPO  Todos los años  Desde 2002 ~ | Introduce la<br>consulta en inglés,<br>español o<br>portugués |                           |                           |           |

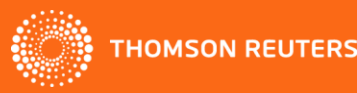

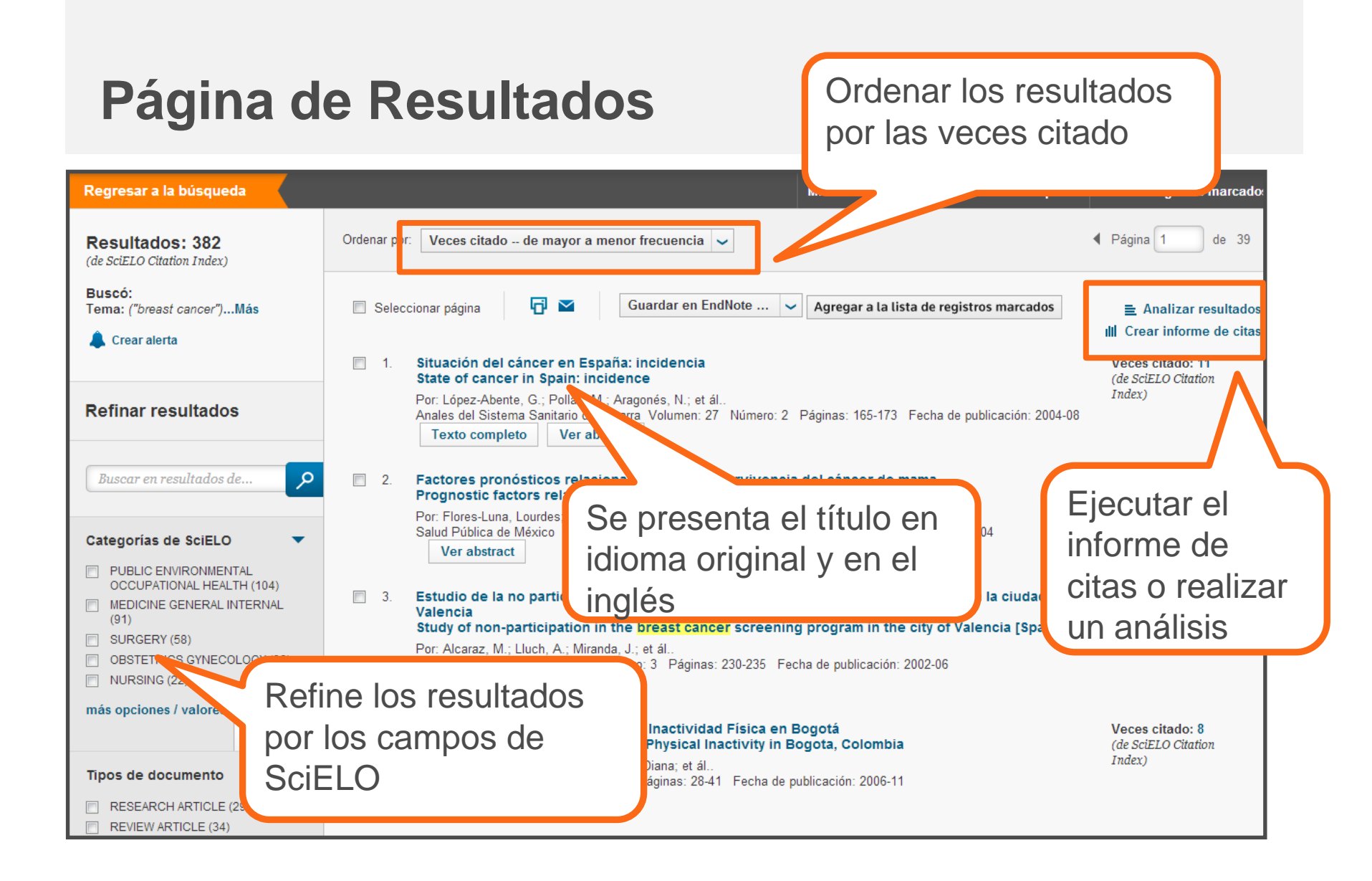

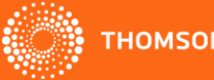

### **Registro Completo de SciELO**

#### Situación del cáncer en España: incidencia

#### State of cancer in Spain: incidence

Por: López-Abente, G. [1]; Pollán, M. [1]; Aragonés, N. [1]; Pérez Gómez, B. [1]; Hernández Barrera, V. [1]; Lope, V. [1]; Suárez, B. [1]

Anales del Sistema Sanitario de Navarra Volumen: 27 Número: 2 Páginas: 165-173 Fecha de publicación: 2004-08

#### Resumen

Se estima que actualmente se diagnostican en España unos 162.000 casos de cáncer al año (sin contar el cáncer de piel no-melanoma) de los que 25.600 corresponden a carcinomas colorrectales, que es el tumor más frecuente de todos en términos absolutos. El siguiente tumor en frecuencia es el cáncer de pulmón con 18.800 casos nuevos, seguido del cáncer de mama en mujeres con 15.979 casos. Cuando se compara la incidencia de cáncer con la de los países de nuestro entorno, en hombres España presenta unas tasas ajustadas superiores a las del promedio de la UE, ocupando el 5º lugar. Sin embargo, en mujeres, España muestra las tasas de incidencia más bajas junto con Grecia. Para el cáncer de vejiga en hombres, España ocupa el primer lutar, con tasas bastante superiores a las del resto de países. Es importante constatar el incremento que está sufriendo la incidencia de cáncer en España y el lutaret que supone frente a la evolución de la mortalidad. Para muchas localizaciones tumorales importantes (pulmón, estómago, vejiga), los registros pobla uobre las provincias con una mayor mortalidad.

Abstract: It is estimated that at present in Spain around 162,000 cases of cancer are diagnosed each year (without including non-melanoma skin which 25,600 correspond to colorectal carcinomas, which is the most frequent of all tumours in absolute terms. The next tumour in terms of frequen cancer with 18,800 new cases, followed by breast cancer in women with 15,979 cases. When the incidence of cancer is compared with that in neig countries, Spain shows adjusted rates in men higher than those of the average for the EU, occupying the 5th place. However, in women, Spain show lowest rates together with Greece. Spain occupies the first place for cancer of the bladder in men, with rates that are considerably higher than those

of the countries. It is important to verify the increase underway in the incidence of cance mortality. For many important tumoral localisations (lung, stomach, bladder), the pop mortality.

#### Palabras clave

Palabras clave de autor: Cancer; Epidemiology; Mortality; Incidence Palabras clave de autor: Cáncer; Epidemiología; Mortalidad; Incidencia

#### Información del autor

Direcciones: [ 1 ] INSTITUTO DE SALUD CARLOS III

Identificadores de autores:

 
 Autor
 ResearcherID
 Número ORCID

 Lopez-Abente, Gonzalo
 E-5221-2010 Ver perfil en ResearcherID.com
 http://orcid.org/0000-0003-2423-8075

 Perez-Gomez, Beatriz
 C-4715-2012
 http://orcid.org/0000-0003-2423-8075

Ver perfil en ResearcherlD.com

Se proporcionan el título, el resumen y las palabras claves en idioma original y en inglés

> Sugerir una corrección Si quiere mejorar la calidad de los datos de este registro, sugiera una corrección.

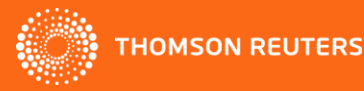

#### Red de citas

11 Veces citado 14 Referencias citadas ver Related Records

Ver mapa de citas

🜲 Crear alerta de cita

(datos de SciELO Citation Index)

#### Número de todas las veces citado

33 en Todas las bases de datos 27 en Colección principal de Web o Science 5 en BIOSIS Citation Index 0 en Chinese Science Citation

Database 0 en Data Citation Index 11 en SciELO Citation Index

> ast cance ase-cont is (Spain TH, APR

### El Informe de Citas de SciELO

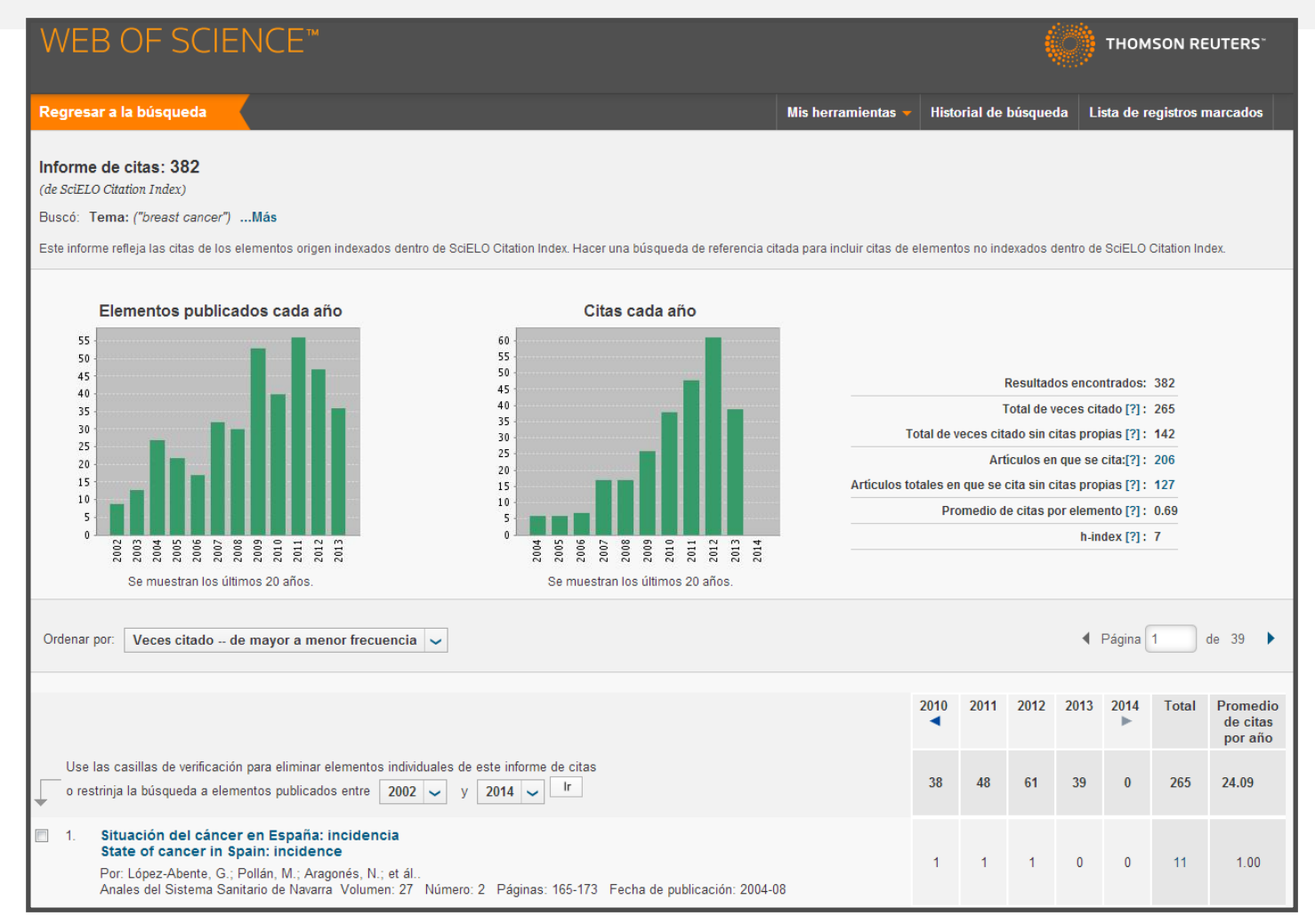

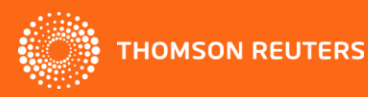

## Nueva base regional: Korean Journal Database

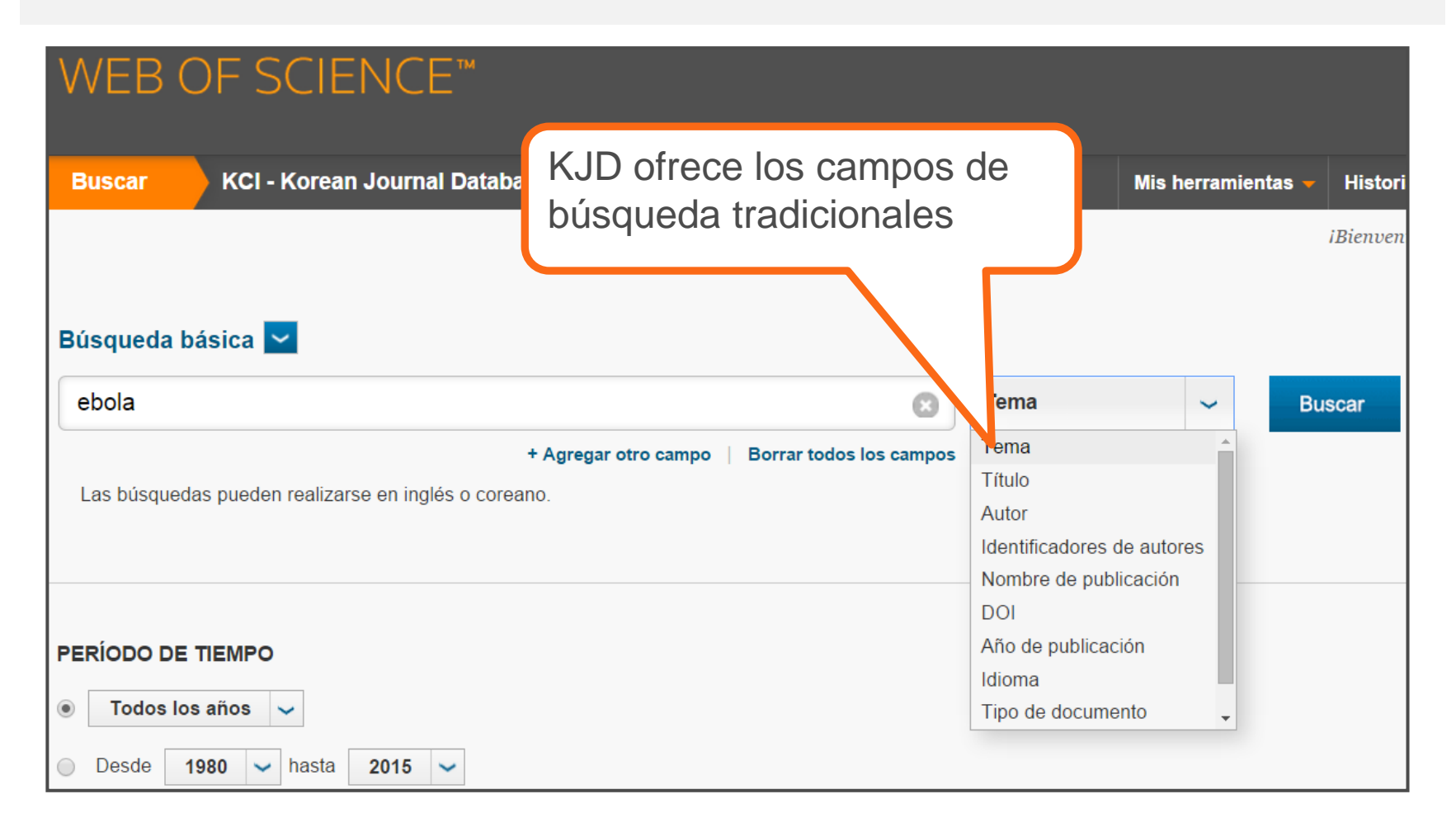

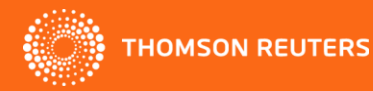

#### **Korean Journal Database- resultados**

| WEB OF SCIENCE <sup>™</sup>                         |                                                                                                    |                                               |  |  |
|-----------------------------------------------------|----------------------------------------------------------------------------------------------------|-----------------------------------------------|--|--|
| Buscar                                              | Mis herramientas 👻 Historial de búsqueda                                                                                                    | a Lista de registros marca                    |  |  |
| Resultados: 3<br>(de KCI - Korean Journal Database) | Ordenar por: Veces citado de mayor a menor frecuencia                                                                                                    |                                               |  |  |
| Buscó: Tema: (ebola)Más                             |                                                                                                    |                                               |  |  |
| 🌲 Crear alerta                                      | Seleccionar página Guardar en EndNote                                                                                                    | los                                           |  |  |
|                                                     |                                                                                                    | ■ Analizar resultad                           |  |  |
| Refinar resultados                                  | ■ 1. A Study on the Circulation System of Biosafety Level 4 Laboratory Facilities<br>생물안전 4등급(BL4) 실험시설의 동선계획에 관한 연구                                                                                                    | Veces citado: 0<br>(en la Colección principal |  |  |
|                                                     | Por: Kwon, Soonjung; 최홍빈<br>JOURNAL OF THE KOREA INSTITUTE OF HEALTHCARE ARCHITECTURE Volu 17 Número: 1                                                                                                    | de Web of Science)                            |  |  |
| Buscar en resultados de                             | Páginas: 23-32 Fecha de publicación: 2011<br>의료·복지 건축 - Volumen: 17 Número: 1 Páginas: 23-32 Fecha de publicación: 20                                                                                                    |                                               |  |  |
|                                                     | SFFX Texto completo de la editorial Ver abstract                                                                                                    |                                               |  |  |
| Categorías de KCI-KJD 🔹                             | 2 The Strategic Plan for Prenaredness and Response to Bioterrorism in Kore                                                                                                    | Veces citado: 0                               |  |  |
| PREVENTIVE MEDICINE (1)                             | 우리나라의 생물테러 대비 및 대응방안                                                                                                    | la Colección principal                        |  |  |
|                                                     | Journal of Preventive Medicine and Pu Se proporcionan el título                                                                                                    |                                               |  |  |
| (1)                                                 | publicación: 2008 이야 이야 이야 이야 이야 이야 이야 하는 것이야 하는 것이야. 이야 하는 것이야 하는 것이야 하는 것이야 하는 것이야 하는 것이야 하는 것이야 하는 것이야 하는 것이야 하는 것이야 하는 것이야 하는 것이야 하는 것이야 하는 것이야 하는 것이야 하는 것이야 하는 것이야 하는 것이야 하는 것이야 하는 것이야 하는 것이야 하는 것이야 하는 것이야 하는 것이야 하는 것이야 하는 것이야 하는 것이야 하는 것이야 하는 것이야 하는 것이야 하는 것이야 하는 것이야. 이야 하는 것이야 하는 것이야 하는 것이야 하는 것이야 하는 것이야 하는 것이야 하는 것이야 하는 것이야 하는 것이야 하는 것이야 하는 것이야 하는 것이야 하는 것이야 하는 것이야 하는 것이야 하는 것이야 하는 것이야 하는 것이야 하는 것이야 하는 것이야 하는 것이야 하는 것이야 하는 것이야 하는 것이야 하는 것이야 하는 것이야 하는 것이야 하는 것이야 하는 것이야 하는 것이야 하는 것이야 하는 것이야 하는 것이야 하는 것이야 하는 것이야 하는 것이야 하는 것이 하는 것이야 하는 것이야 하는 것이 하는 것이 하는 것이 하는 것이 하는 것이 하는 것이 하는 것이 하는 것이 하는 것이 하는 것이 하는 것이 하는 것이 않아. 이 하는 것이 하는 것 하는 것 | 0,                                            |  |  |
| más opciones / valores                              | OSTFX Texto completo de la edi el resumen y las palabra                                                                                                    | as                                            |  |  |
| Refinar                                             | claves en idioma origina                                                                                                    |                                               |  |  |
| Tipos de documento 🔹                                | 전염병의 서사와 가상공동체                                                                                                    | olección principal                            |  |  |
| RESEARCH ARTICLE (3)                                | Por: 최정민<br>Lingua Humanitatis Volumen: 10 Pa<br>인문언어 Volumen: 10 Páginas: 367-2                                                                                                    | of Science)                                   |  |  |
| Refinar                                             | <b>S</b> +F+X Texto completo de la editorial Ver abstract                                                                                                    |                                               |  |  |
| Áreas de investigación                              | 📄 Seleccionar página 🛛 🗗 🎽 🛛 Guardar en EndNote 🖂 Agregar a la lista de registros marcad                                                                                                    | los                                           |  |  |

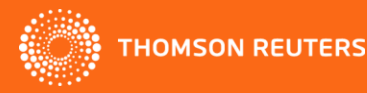

# Nuevas búsquedas en Todas las Bases de Datos

| WEB OF SCIENCE™                                                                                                    |                                                 |                              |
|----------------------------------------------------------------------------------------------------|-------------------------------------------------|------------------------------|
| Buscar 🔰 Todas las bases de datos 🔽                                                                                                  |                                                 | Mis herramientas 👻 Historial |
|                                                                                                    |                                                 | iBienvenid                   |
| Búsqueda básica         Ejemplo: oil spill         Búsqueda de referencia citada         Búsqueda avanzada         Búsqueda avanzada | Tema<br>rrar todos los campos                   | Buscar                       |
| Desde la búsqueda en t<br>bases de datos el usuar<br>ejecutar la búsqueda av<br>búsqueda de referencia                               | odas las<br>tio puede<br>vanzada o la<br>citada |                              |

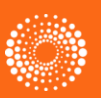

## Búsqueda Avanzada

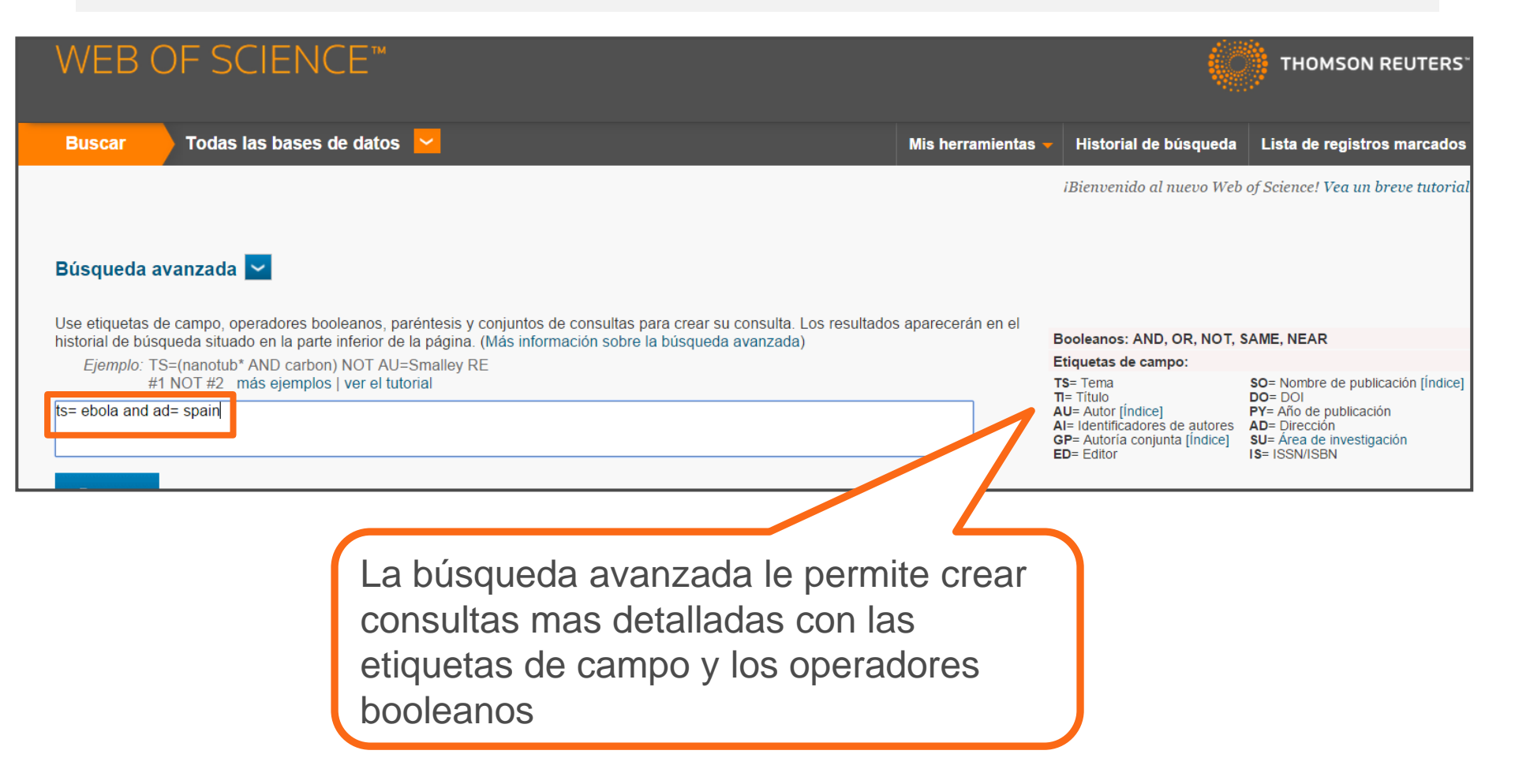

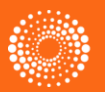

### Búsqueda por referencia citada

|  | _                                                                                                    |                                                                                                    |                                                                                                    |                                    | _  |   | _                           |                                          |                                |  |
|--|----------------------------------------------------------------------------------------------------|----------------------------------------------------------------------------------------------------|----------------------------------------------------------------------------------------------------|------------------------------------|----|---|-----------------------------|------------------------------------------|--------------------------------|--|
|  | datos<br>datos<br>a el trabajo de una persona.<br>hibajo citado. Los campos se com<br>número o la página en combinac | La búsqueda por referencia citada<br>busca en todas las bases que en las<br>que indexan las referencias:<br>•Web of Science Colección Principal<br>•Biosis Citation Index<br>•SciELO |                                                                                                    |                                    |    |   | itada<br>en las<br>rincipal |                                          |                                |  |
|  |                                                                                                    | araujo mb                                                                                                    |                                                                                                    | •Chinese Science Citation Database |    |   |                             |                                          |                                |  |
|  |                                                                                                    |                                                                                                    |                                                                                                    | •Data Citation Index               |    |   |                             |                                          |                                |  |
|  | ₩ Se                                                                                                    | eleccionar pi gina Seleccionar todo* Borrar todo F                                                                                                    | inalizar búsqueda                                                                                                    |                                    |    |   |                             |                                          |                                |  |
|  | Seleccionar                                                                                                    | · Autor citado                                                                                                    | Trabajo citado<br>[MOSTRAR TÍTULOS ABREVIADOS]                                                                                                    |                                    |    |   | agina                       | Identificador                            | Artículos<br>en que se cita ** |  |
|  |                                                                                                    |                                                                                                    | International Society of Urology<br>Titulo: Laparoscopic assisted radical<br>cystoprostatectomy with Y-shaped orthotopy<br>neobladder constructed with non-absorbed<br>staples through a 5 cm Pfannenstell inc        |                                    |    | 4 | 362                         | DOI: 10.1590/S1677-<br>55382005000400011 | 8                              |  |
|  |                                                                                                    | Abreu, SC<br>+ [Mostra                                                                                                    | Int Braz J Urol.<br>Título: Laparoscopic assisted radical<br>cystoprostatectomy with Y-shaped orthotopic ileal<br>neobladder constructed with non-absorbable titanium<br>staples through a 5 cm Pfannensteil incision | 2005                               | 31 |   | 368                         |                                          | 1                              |  |
|  |                                                                                                    | Abreu, SCAraujo, MB                                                                                                    | J Urol.                                                                                                    | 2006                               | 68 |   | 193                         |                                          | 1                              |  |
|  |                                                                                                    | Abreu, Sidney CAraujo, Mardhen B.<br>+ [Mostrar todos los autores]                                                                                                    | UROLOGY<br>Título: Laparoscopic-assisted radical cystectomy with<br>U-shaped orthotopic ileal neobladder constructed<br>using nonabsorbable titanium staples                                                          | 2006                               | 68 | 1 | 193                         | DOI:<br>10.1016/j.urology.2006.02.011    | 9                              |  |
|  |                                                                                                    | Abreu, SCAraujo, MB                                                                                                    | UROLOGY<br>Titulo: Use of titanium knot placement device (TK-5)<br>to secure dorsal vein complex during laparoscopic<br>radical prostatectomy and cystoprostatectomy                                                  | 2006                               | 67 | 1 | 190                         | DOI:<br>10.1016/j.urology.2005.07.047    | 2                              |  |

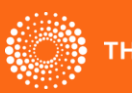

### **Resultados- Busqueda por Referencia Citada**

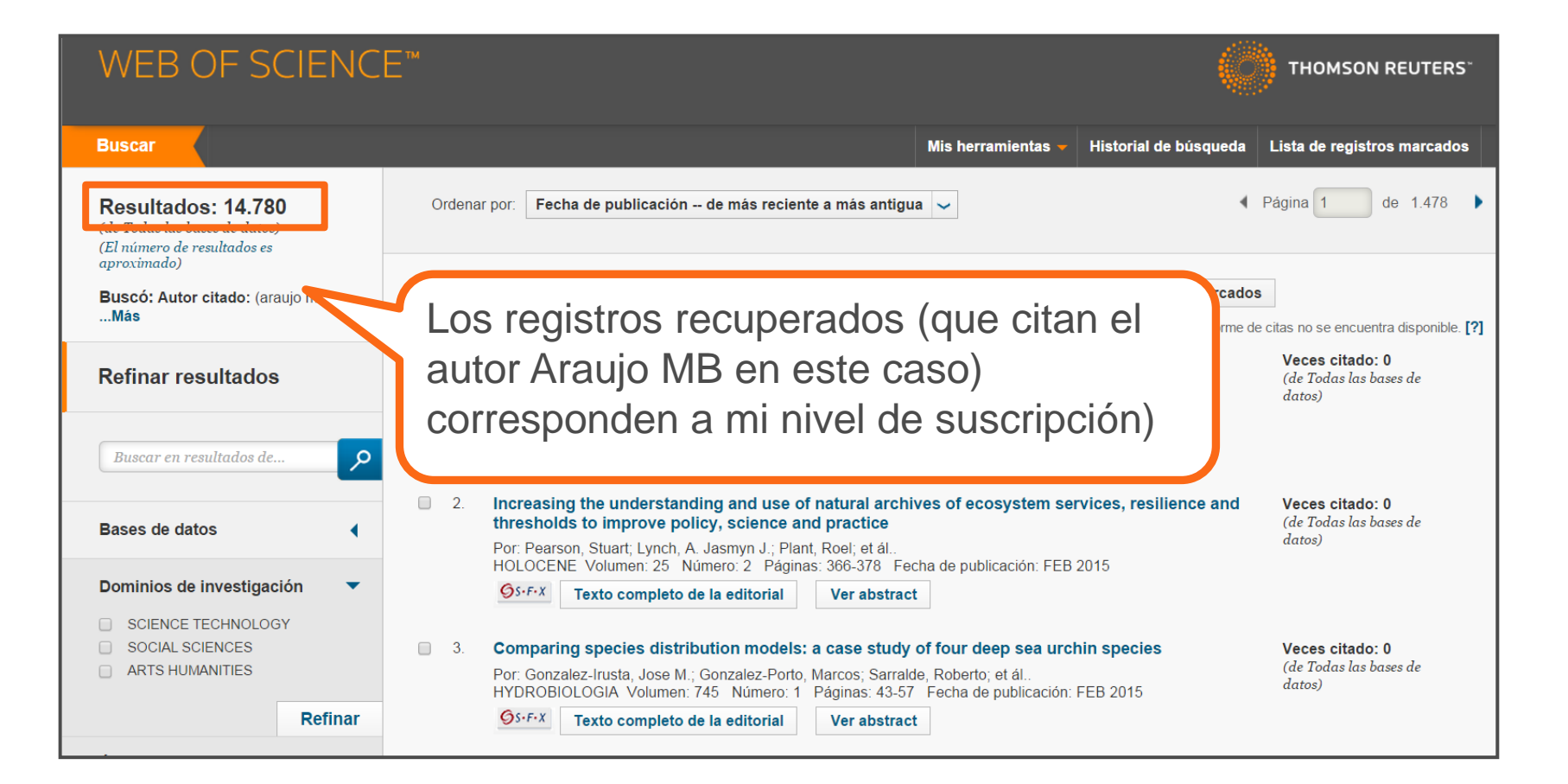

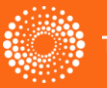

## **Exportar resultados al CVN de FECYT**

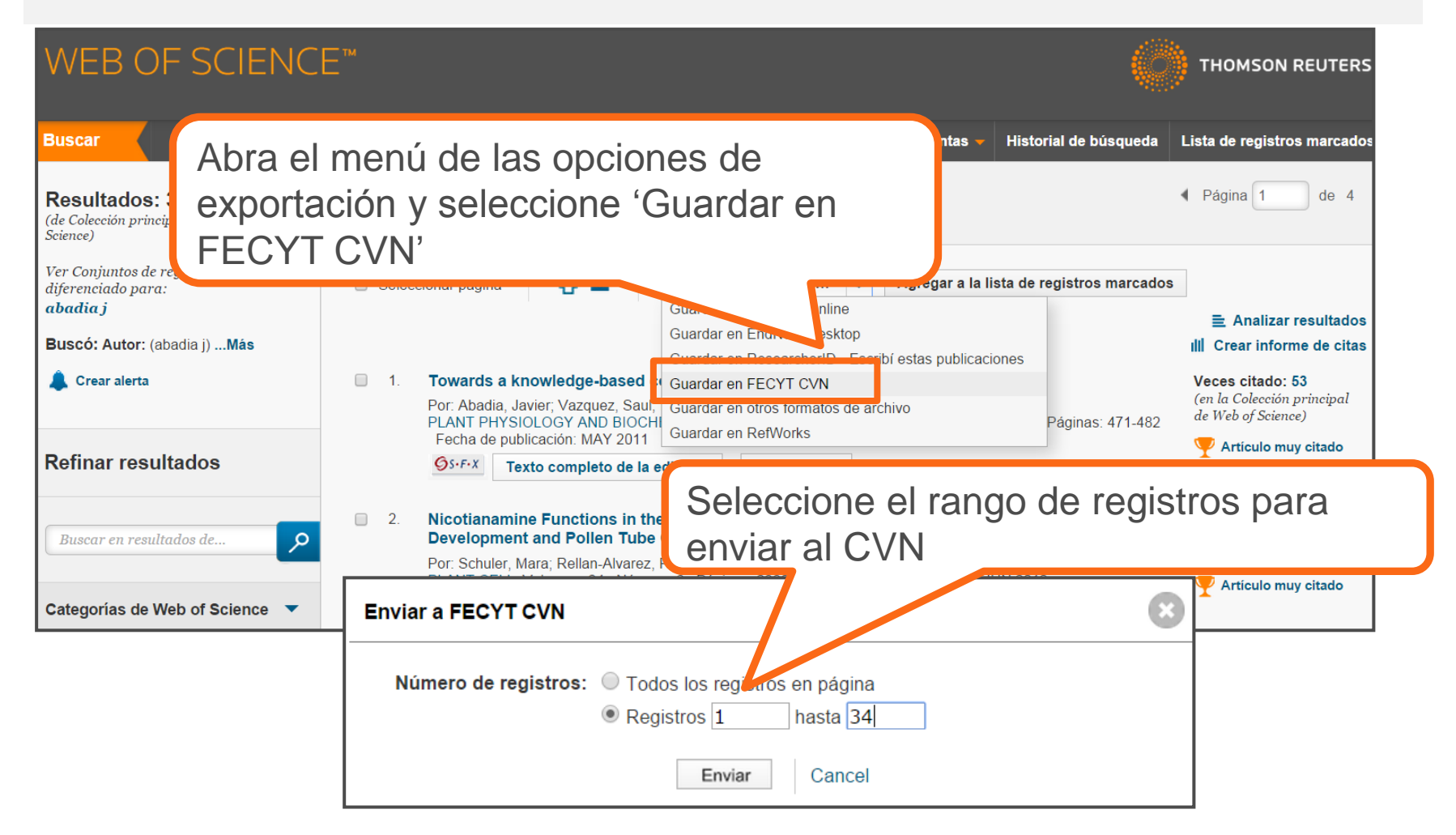

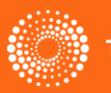

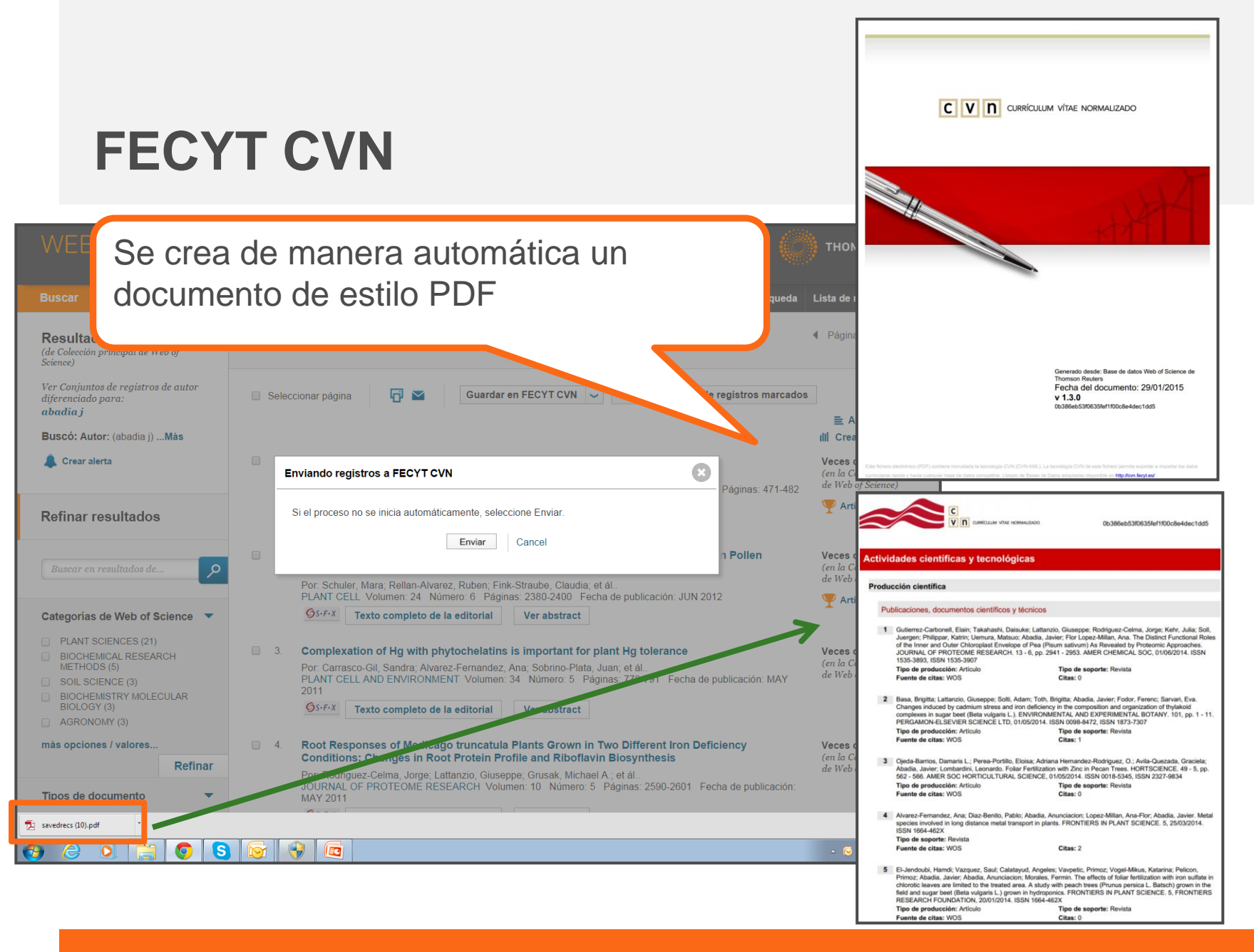

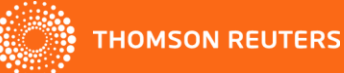

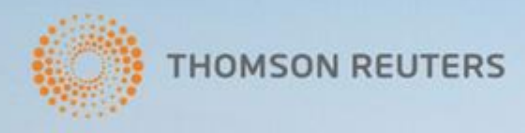

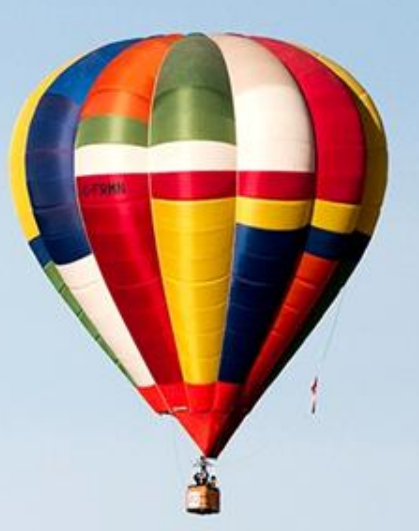

#### **¡MUCHAS GRACIAS!**

rachel.mangan@thomsonreuters.com

#### WWW.WOKINFO.COM WWW.ACCESOWOK.FECYT.ES

A hot air balloon soars south of High River and east of the Rocky Mountains during Day 3 of the Canadian Hot Air Balloon Championships. September 27, 2013. REUTERS/Mike Sturk

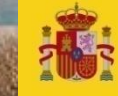

GOBIERNO DE ESPAÑA Y COMPETITIVIDAD

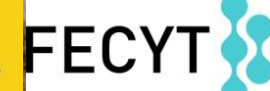

FUNDACIÓN ESPAÑOLA PARA LA CIENCIA Y LA TECNOLOGÍA